今年,我市城乡居民医保征缴职能划转税务部门,税务部门征收城乡居民医保费后,缴费及发票打印渠道较去年相比,发生了一些变化,快来一起了解下这些新变化吧!

## 一、"我的南京"APP缴费

通过"我的南京

" APP缴纳城乡居民医保费用,选择城乡居民社保板块,准确填写参保人信息后, 通过下拉菜单选择缴费年度及应缴费额。

| Å         | Â       |
|-----------|---------|
| く返回 关闭 坂  | 战乡居民社保  |
| 身份信息填写    |         |
| 办理对象 🎯: t | 8.A.    |
| 姓名:       |         |
| 身份证件类型:是  | 5民身份证 ▼ |
| 身份证件号码:   |         |
| 国籍(地区):中  | ■华人民共和国 |
| 取消        | 确定      |
|           | 本人      |
|           | 他人      |

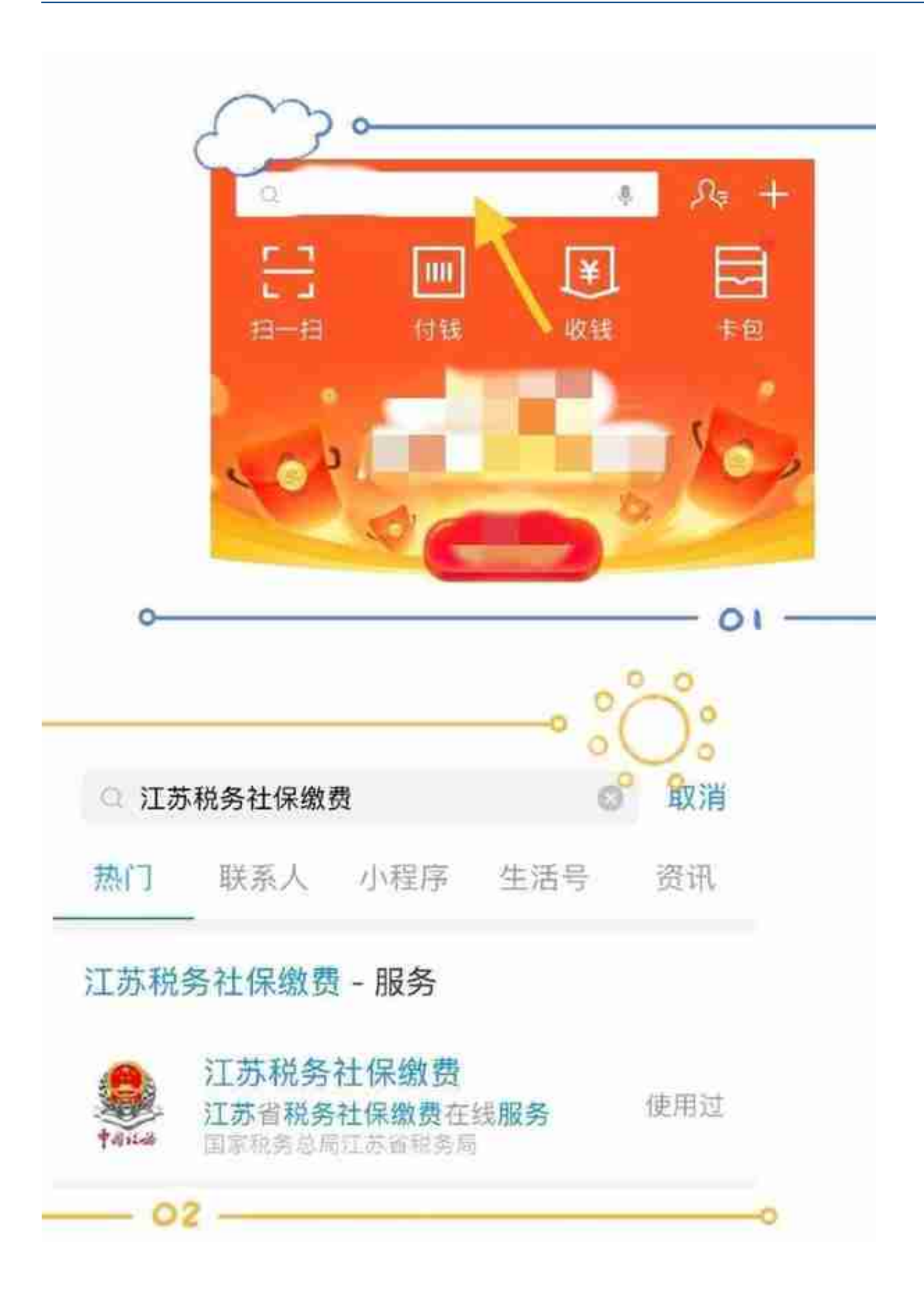

## 三、微信小程序缴费

在微信首页搜索"江苏税务社保缴纳",点击进入小程序,进行缴费操作。 ☆提示☆:首次使用微信小程序缴费,需要进行身份认证哦。